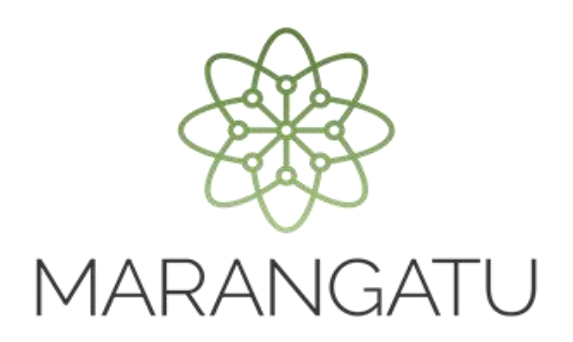

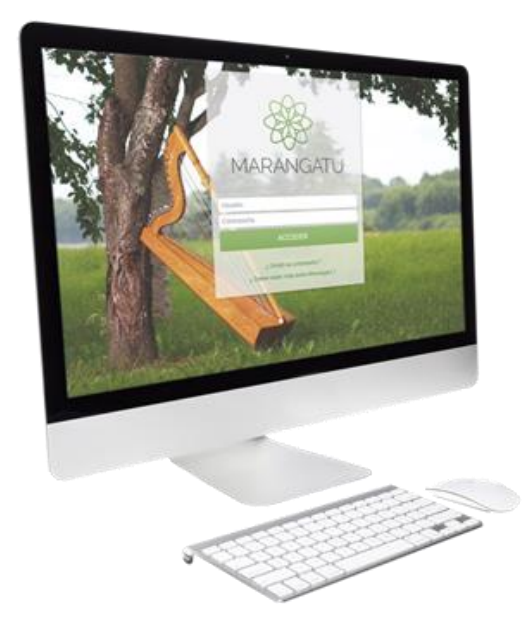

#### Cómo realizar la Reactivación del RUC

A través del Sistema Marangatú

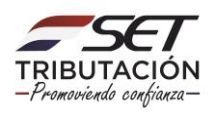

Paso 1 - Ingrese al Sistema Marangatú con su Usuario y Clave de Acceso.

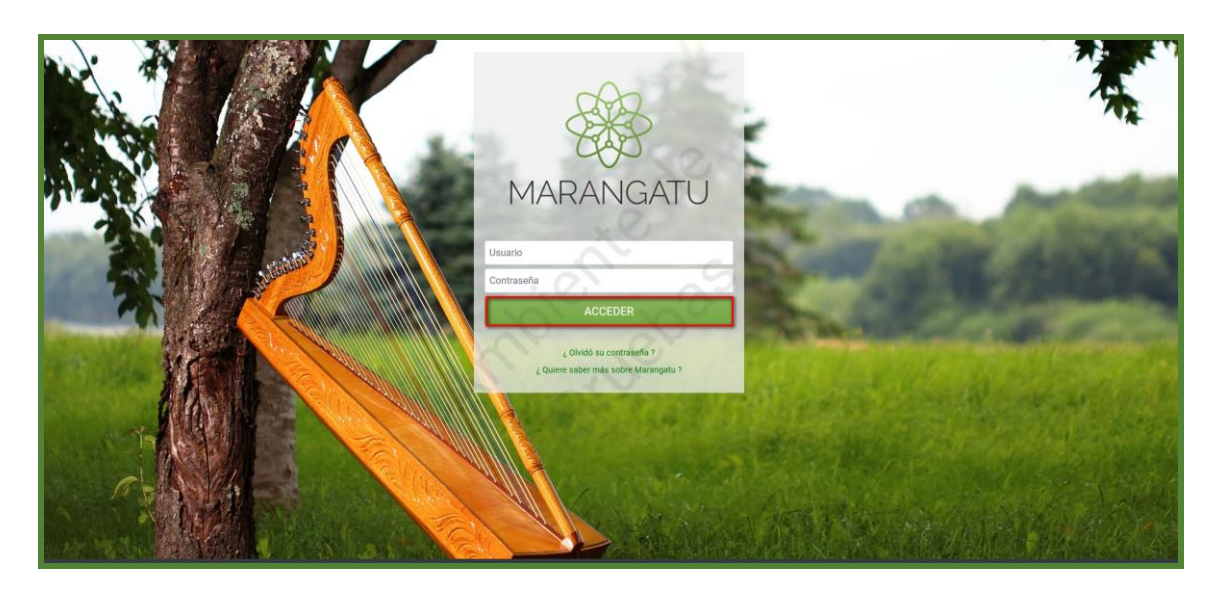

Paso 2 – En el menú principal seleccione el módulo Solicitudes/Solicitud Actualización.

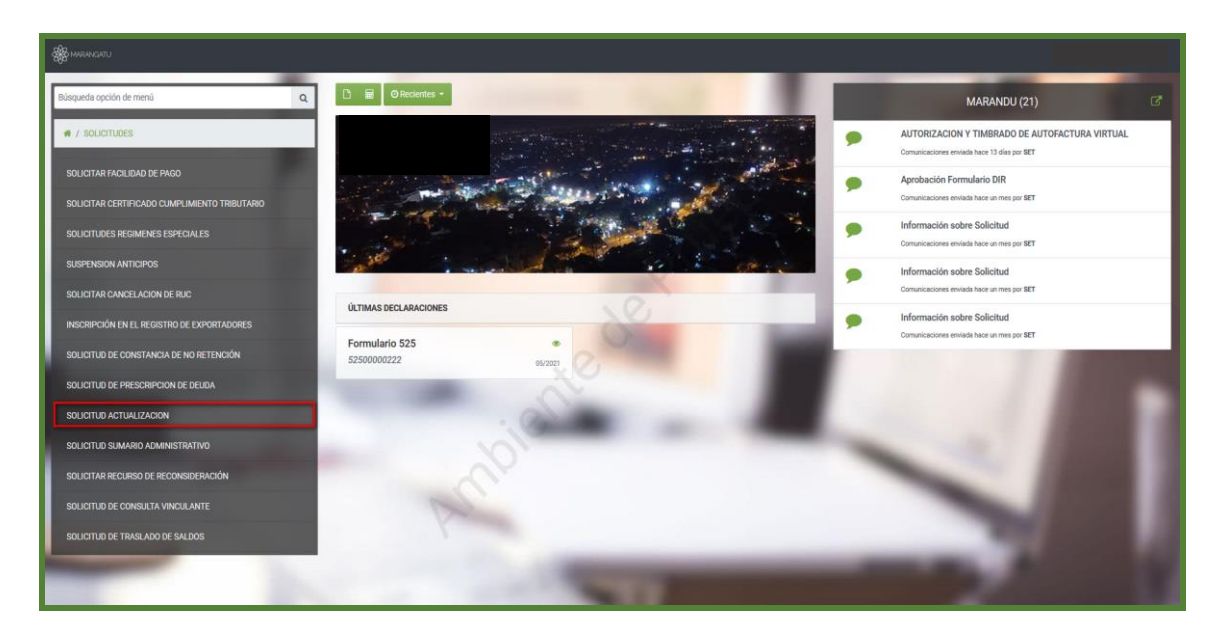

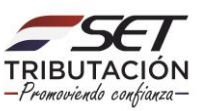

Paso 3 – Seguidamente, visualizará el siguiente mensaje de alerta "Contribuyente tiene vigente una suspensión desde el 31/05/2021 al 31/05/2022"; para realizar la reactivación seleccione la opción Suspensión Temporal del Registro.

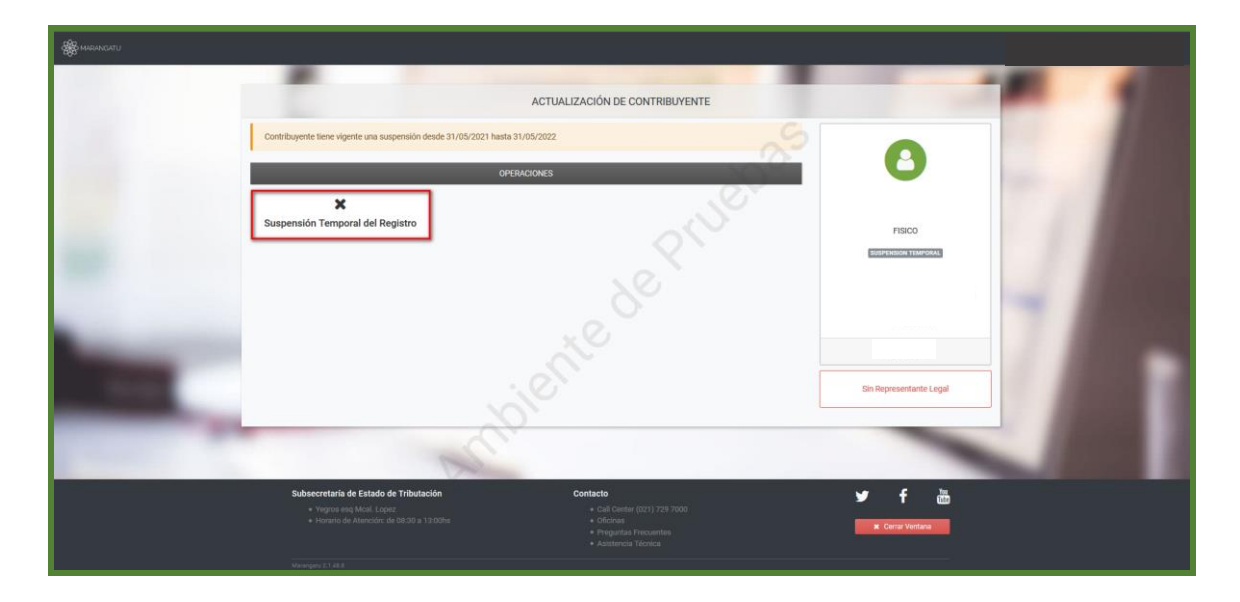

Paso 4 – A continuación, deberá completar el campo en color amarillo relacionado a la fecha de reactivación o seleccionar el ícono del calendario, luego haga clic en Confirmar Datos y Adjuntar Documentos.

|      |                                                                 | ACTUALIZACIÓN DE CONTRIBUYENTE  |                                                     |  |
|------|-----------------------------------------------------------------|---------------------------------|-----------------------------------------------------|--|
|      | 1618755 - 5<br>QUIÑONEZ LORENZA<br>FISICO                       | Talica Jacome (Strandbarder And | Fecha Solicitud<br>31/05/2021<br>Tipo<br>SOLICITADA |  |
|      | Contribuyente tiene vigente una suspensión desde 31/05/2021 has | ta 31/05/2022                   |                                                     |  |
|      | Suspensión                                                      | orv                             |                                                     |  |
|      |                                                                 | REACTIVACIÓN                    |                                                     |  |
|      | Fecha de Reactivación<br>Elegir Fecha                           | 0                               |                                                     |  |
| 1000 | <b>x</b> Cancelar                                               |                                 | ✓ Confirmar Datos y Adjuritar Documentos            |  |
| 100  |                                                                 | Canal and the                   |                                                     |  |
| -    |                                                                 |                                 |                                                     |  |

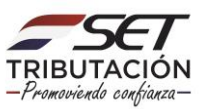

Paso 5 - Seguidamente emergerá una ventana con el siguiente mensaje: ¿Desea almacenar la solicitud de actualización? Si está conforme, haga clic en Enviar solicitud, caso contrario presionar la opción Cancelar.

|          |                                                                 | ACTUALIZACIÓN DE CONTRIBUYENTE                                                                                                    | -                                                | <b>1</b> |
|----------|-----------------------------------------------------------------|----------------------------------------------------------------------------------------------------|--------------------------------------------------|----------|
| a second | 1000                                                            |                                                                                                    | Pecha Bakcaud<br>31,06/2021<br>Tipo<br>BOLKETADA |          |
|          | Constituyente fiere vigente una suspensión devide 31/05/3021 br | Atención<br>¿ Desea almacenar la solicitud de actualización ?                                                                                                    |                                                  |          |
|          | Fecha de Resclusción<br>31/05/3021                              | Carcelar ENVIAR SOLICITUD                                                                                                    |                                                  |          |
|          | A Constr.                                                       | and the second second s | Confernier Dabos y Adjuntal Documentos           |          |
|          |                                                                 |                                                                                                    |                                                  |          |

Paso 6 – Una vez enviada la solicitud, visualizara el siguiente mensaje "Los cambios solicitados fueron aplicados inmediata ", luego debe presionar la opción Enviar Solicitud. A demás tendrá la opción de consultar la solicitud enviada.

|   |                                                                        | ADJUNTAR DOCUMENTOS SOPORTE |       |
|---|------------------------------------------------------------------------|-----------------------------|-------|
|   | FISICO                                                                 | <u></u>                     | 1     |
|   | Atención<br>Los cambios solicitados serán aplicados de forma inmediata |                             | 11    |
|   | SOLICITUD ACTUALIZACION PERSONAS FISICAS                               | DOCUMENTOS ESPERADOS        | 100   |
| _ | INFORMACIÓN SOLICITUD                                                  | + Aproxitatio               | 7.4   |
|   |                                                                        | IDOCAMENTOS SUBIDOS         | 1.0   |
|   | Volver a Edición x Cerral                                              | € Enter Sol                 | oud I |

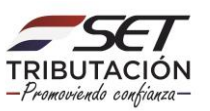

**PASO 7** - Seguidamente emergerá una ventana con el siguiente mensaje: ¿Desea finalizar el proceso y enviar la información? Si está conforme, haga clic en Enviar solicitud, caso contrario presionar la opción Cancelar.

|                     |                                                                        | ADJUNTAR DOCUMENTOS SOPORTE                                          |  |
|---------------------|------------------------------------------------------------------------|----------------------------------------------------------------------|--|
| - A.                |                                                                        |                                                                      |  |
|                     | FISICO                                                                 |                                                                      |  |
|                     | Atención<br>Los cambios solicitados serán aplicados de forma inmediata | Atención                                                             |  |
|                     | SOLICITUD ACTUALIZACION PERSONAS FISICAS                               | ¿ Desea finalizar el proceso y enviar la información ?<br>Estrutubos |  |
|                     | INFORMACIÓN SOLICITUD                                                  | Cancelar ENVIAR SOLICITUD                                            |  |
| the subscription of | O Ver Solicitud                                                        | + Aprop Junjor                                                       |  |
|                     |                                                                        | DOCUMENTOS SUBIDOS                                                   |  |
|                     |                                                                        | No se presentarion documentos soporte                                |  |
| 1000                |                                                                        | + Tow Social                                                         |  |
|                     | And the second second                                                  |                                                                      |  |

**NOTA:** Se recuerda que la fecha de reactivación no puede ser una fecha futura ni tampoco debe superar los 30 días hábiles, plazo en el que se puede realizar las actualizaciones de datos.

Paso 8 – Posteriormente, visualizará el siguiente mensaje "Los cambios solicitados fueron aplicados automáticamente ". A demás tendrá las opciones de Ver Solicitud y Ver Contribuyente.

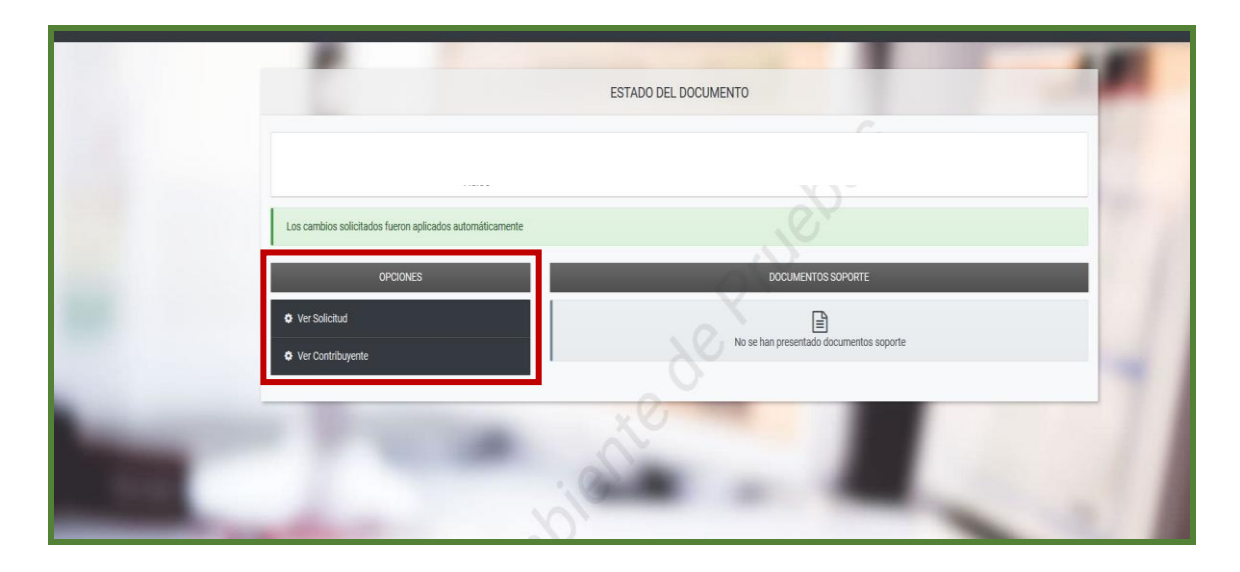

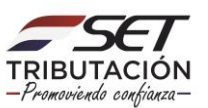

Paso 9 – Luego, en la pestaña de Ver Solicitud observará la solicitud ya procesada.

| THONE? LOPENZA |                                                                                                    |                         |
|----------------|----------------------------------------------------------------------------------------------------|-------------------------|
| INUNEZ LUKENZA |                                                                                                    | Lote 3064346 , Cons.: 2 |
|                | SIGET SUBSECRETARIA DE ESTADO DE IRIBUTACION NUMERO 610026765330<br>REGISTRO ÚNICO DE CONTRIBUYENTE-RUC FECHA 31/05/2021<br>FORMAIO-3 SOLICITUD DE ACTUALIZACIÓN |                         |
|                | IDENTIFICACIÓN                                                                                                    |                         |
|                | HOL DV Nember Hazor Social                                                                                                    |                         |
|                | SUSPENSIÓN TEMPORAL DEL REGISTRO                                                                                                    |                         |
|                |                                                                                                    |                         |

#### NOTA:

- Si la Suspensión fue de Oficio, al reactivar se debe reactivar el RUC y también la obligación del IVA General, en caso de que cuando se realizó la suspensión, el contribuyente contaba con el IVA General. Ambas reactivaciones deberán tener las mismas fechas.

- Si la Suspensión fue solicitada por el propio contribuyente solo se reactiva el RUC.

Dirección de Asistencia al Contribuyente y de Créditos Fiscales 06/2021

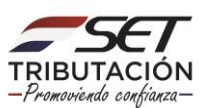